## วิธีตั้งค่าหน้ากระดาษเพื่อพิมพ์ใบชำระเงินหรือบัตรประจำตัวสอบ

ตัวอย่างนี้ใช้ Internet Explorer ในการตั้งค่า เมื่อเปิดหน้าพิมใบชำระเงินแล้ว ให้คลิกที่ปุ่ม Setting > Print
 > Page setup มุมขวาบนตามภาพ

|                                                                              |                                                                                       |                                                                                                    |                                      |        |                                                                                                    | – a ×                  |
|------------------------------------------------------------------------------|---------------------------------------------------------------------------------------|----------------------------------------------------------------------------------------------------|--------------------------------------|--------|----------------------------------------------------------------------------------------------------|------------------------|
| 0534514                                                                      |                                                                                       | - C Searc                                                                                                    | h                                    |        | ۶,                                                                                                    | ) - 🔐 🗘 🌞 🤇            |
| ใ<br>ทดลองสะ                                                                 | บแจ้งการชำระเงินโครงก<br>อบคัดเลือกเข้าศึกษาต่อชั้<br>โรงเรี<br>(เลขประจำตัวผู้เสียม  | ลำตับที่ก<br>าร "ฝึกสมองประลองปัญญา"<br>นมัธยมศึกษาปีที่ 1 ปีการศึกษา 2563<br>เขนหอวัง<br>กาษี 0994000188137) | Print<br>Print preview<br>Page setup | Ctrl+P | Print<br>File<br>Zoom (100%)<br>Safety<br>Open with Microsoft Edge<br>Add site to Apps<br>View downloads<br>Manage ad-ons<br>F12 Developer Tools | > Ctrl+Shift+E Ctrl+J  |
| ส่วนของผู้ชำระเงิน                                                           |                                                                                       |                                                                                                    |                                      |        | Go to pinned sites<br>Compatibility View settings                                                                                                |                        |
| ชื่อ - สกุลนักเรียน<br>เลขบัตรประชาชน                                        |                                                                                       | โทรศัพท์ : 3333333                                                                                            |                                      |        | Internet options<br>About Internet Explorer                                                                                                    |                        |
| โรงเรียน : 4444                                                              |                                                                                       | สถานะการศึกษา : ชั้น ป.5                                                                                      |                                      |        |                                                                                                    |                        |
| ผู้ปกครอง : 444<br>ความสัมพันธ์ : มารดา                                      |                                                                                       | โทรศัพท์ : 444                                                                                                |                                      |        |                                                                                                    |                        |
| จำนวนเงินที่ต้องซำระ :<br>ซำระผ่านธนาคารได้ถึงวันที่ :<br>ซ่องทางการชำระเงิน | 300 บาท<br>25 มกราคม 2563<br>1. นำใบแจ้งการชำระเงินนี้ i<br>2. ชำระผ่านแอพลิเคชั่น Kn | ยื่นชำระที่ ธนาคารกรุงไทย จำกัด (มหาชน) เป็นเงินสดเท่านั้น<br>Jngthai Next                                    |                                      |        |                                                                                                    |                        |
| \$                                                                           |                                                                                       | ผู้รับเงิน :                                                                                                  |                                      |        |                                                                                                    |                        |
| ส่วนของธนาคาร                                                                |                                                                                       |                                                                                                    |                                      |        |                                                                                                    |                        |
|                                                                              | ใบแจ้งการชำระเงินโคร<br>โรงเรียนหอวัง (P                                              | งการ "ฝึกสมองประลองปัญญา"<br>Product Code : 81795)                                                            |                                      |        |                                                                                                    |                        |
|                                                                              |                                                                                       | Service Code                                                                                                  |                                      |        |                                                                                                    |                        |
| สาขาผู้รับฝา                                                                 | ก :                                                                                   | ลำดับที่การสมัคร (Ref.1) : 1                                                                                  |                                      |        |                                                                                                    |                        |
| 📦 🔮 🤮 🖪 🛤                                                                    | s 🔤 📐 🖬 🤤                                                                             | ) e                                                                                                    |                                      |        | ^ <i>(i</i> ,                                                                                                    | NG 12:56<br>18/11/2562 |
|                                                                              |                                                                                       |                                                                                                    |                                      |        |                                                                                                    |                        |

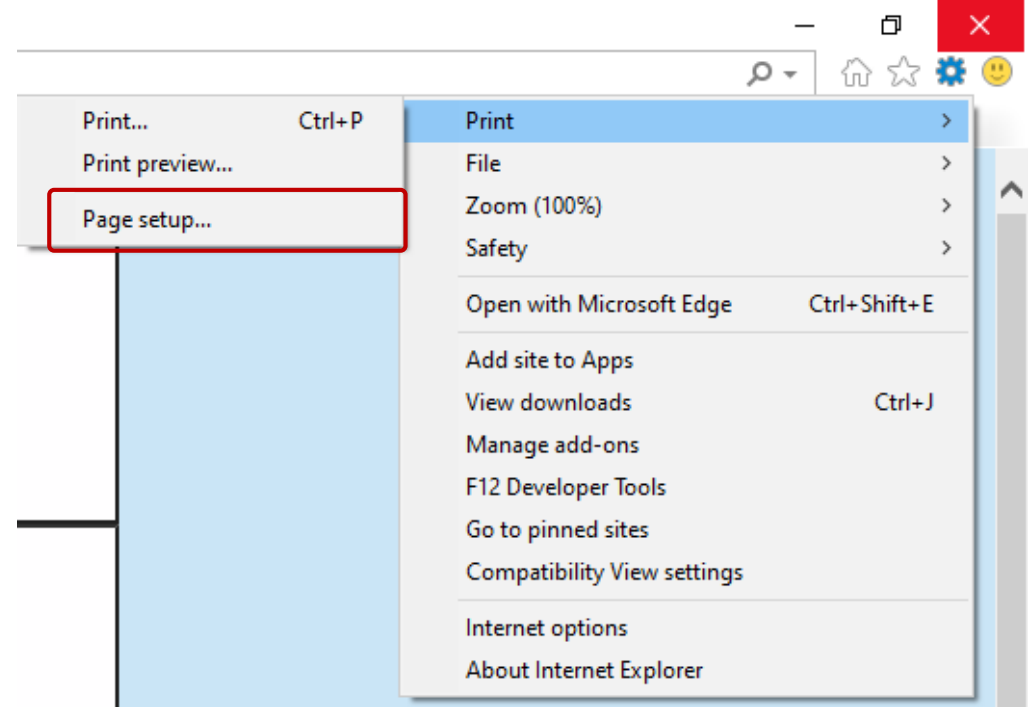

2. ตั้งค่าหน้ากระดาษตามภาพ

\_

- 2.1 ปรับขอบบนล่างซ้ายขวา โดยดูจากหน่วยวัดดังนี้
  - ถ้าหน่วยเป็น มิลลิเมตร (Millimetres) ให้ใส่เลข 10 ทุกด้าน (จากภาพตัวอย่างหน่วยเป็น มิลลิเมตร)
  - ถ้าหน่วยเป็น เซนติเมตร (Centimetres) ให้ใส่เลข 1 ทุกด้าน
  - ถ้าหน่วยเป็น นิ้ว (inches) ให้ใส่เลข 1 ทุกด้าน
- 2.2 เลือกขนาดกระดาษเป็น A4 เช็คถูกในช่อง 🗹 Enable Shrink-to-Fit

| 2.3 กำหนด Header และ Footer เป็น Emp                                                                                                    | pty ทุกด้าน                                                             | หน่วย                                                                                                    |
|----------------------------------------------------------------------------------------------------|-------------------------------------------------------------------------|----------------------------------------------------------------------------------------------------|
| Page Setup                                                                                                    | 2.1                                                                     | ×                                                                                                    |
| Paper Options 2.2<br>Page Size:<br>A4<br>Portrait Landscape<br>Print Background Colours and<br>Images<br>Enable Shrink-to-Fit<br>Headers and Footers 2.3 | Margins (millimetres)<br>Left: 10<br>Right: 10<br>Top: 10<br>Bottom: 10 | Burn many and provide and provide and prov |
| Header:                                                                                                    | Footer:                                                                 |                                                                                                    |
| -Empty-                                                                                                    | ✓ -Empty-                                                               | ~                                                                                                    |
| -Empty-                                                                                                    | <ul> <li>Empty-</li> </ul>                                              | ~                                                                                                    |
| -Enpty-                                                                                                    | <ul> <li>Empty-</li> </ul>                                              | · ·                                                                                                    |
| Change font                                                                                                    | ОК                                                                      | Cancel                                                                                                    |

3. จากนั้นสั่งพิมพ์โดยคลิกที่ปุ่ม Setting > Print > Print มุมขวาบนตามภาพ

| _ |               |        |   |                          |     | _   | þ         | ) | × |
|---|---------------|--------|---|--------------------------|-----|-----|-----------|---|---|
|   |               |        |   |                          | ۰ م |     | 6 %       | * |   |
|   | Print         | Ctrl+P |   | Print                    |     |     |           | > |   |
|   | Print preview |        |   | File                     |     |     |           | > |   |
|   | Page setup    |        |   | Zoom (100%)              |     |     |           | > |   |
| - |               |        | 1 | Safety                   |     |     |           | > |   |
|   |               |        |   | Open with Microsoft Edge |     | Ctr | l+Shift+E |   |   |

|                                               | ใบแจ้งการชำระเจ                                                                                        | งันโครงการ "ฝึกสมองประลองปัญญา"                                                                                                    | ลำดับที่การสมัง                            |
|-----------------------------------------------|----------------------------------------------------------------------------------------------------|----------------------------------------------------------------------------------------------------|--------------------------------------------|
|                                               | ทดลองสอบคัดเลือกเข้าศึ                                                                                 | กษาต่อขั้นมัธยมศึกษาปีที่ 1 ปีการศึกษา 2563                                                                                                    |                                            |
|                                               |                                                                                                    | โรงเรียนหอวัง                                                                                                    |                                            |
|                                               | (เลขประจำ                                                                                              | ตัวผู้เสียภาษี 0994000188137)                                                                                                    |                                            |
| นของผู้ชำระเงิน                               |                                                                                                    |                                                                                                    |                                            |
| ชื่อ - สกุลนัก                                | เรียน                                                                                                  | โทรศัพท์ : 3333333                                                                                                    |                                            |
| เลขบัตรประจ                                   | ราชน                                                                                                   |                                                                                                    |                                            |
| โรงเรียน : 44                                 | .44                                                                                                    | สถานะการศึกษา : ชั้น                                                                                                    | ป.5                                        |
| ผู้ปกครอง : 4                                 | 144                                                                                                    | โทรศัพท์ : 444                                                                                                    |                                            |
| ความสัมพันธ์                                  | : มารดา                                                                                                |                                                                                                    |                                            |
| จำนวนเงินที่ง่<br>ชำระผ่านธนา<br>ช่องทางการข่ | ข้องชำระ : 300 บาท<br>เคารได้ถึงวันที่ : 25 มกราคม 256:<br>กระเงิน 1. นำใบแจ้งการข่<br>2. ชำระผ่านแอพ่ | 3<br>กระเงินนี้ ยื่นชำระที่ ธนาคารกรุงไทย จำกัด (มหาชน) เป็นเงิ<br>ลิเคชั่น Krungthai Next                                                                                                    | นสดเท่านั้น                                |
| $\sim$                                        |                                                                                                    | ผู้รับเงิน :<br>วันที่รับเงิน :                                                                                                    |                                            |
| วันของธนาคาร                                  | ·                                                                                                    |                                                                                                    |                                            |
|                                               | ใบแจ้งการชำร                                                                                           | ะเงินโครงการ "ฝึกสมองประลองปัญญา"                                                                                                    |                                            |
|                                               |                                                                                                    | หลวัง (Product Code · 81795)                                                                                                    |                                            |
|                                               | โรงเรียน                                                                                               | were (Froduct Code : 01175)                                                                                                    |                                            |
|                                               | โรงเรียน                                                                                               |                                                                                                    |                                            |
|                                               | โรงเรียน<br>สาขามัรับฝาก -                                                                             | Service Cod                                                                                                    | e                                          |
|                                               | โรงเรียน<br>สาขาผู้รับฝาก :<br>วันพี่ · / / /                                                          | Service Code : 01175)<br>Service Cod<br>สำคับที่การสมัคร (Ref.1) :                                                                                                    | e                                          |
| <b>มาการกรุงไทย</b>                           | โรงเรียน<br>สาขาผู้รับฝาก :<br>วันที่ :                                                                | ลำดับที่การสมัคร (Ref.1) :<br>เลขบัตรประชาชน (Ref.2) :<br>ชื่อ-สกลนักเรียน (Ref.3) :                                                                                                    | e                                          |
| <b>มาการกรุงไทย</b>                           | โรงเรียน<br>สาขาผู้รับฝาก :<br>วันที่ :///                                                             | Service Code : 011755)<br><br>ลำดับที่การสมัคร (Ref.1) :<br>เลขบัตรประชาชน (Ref.2) :<br>ชื่อ-สกุลนักเรียน (Ref.3) :                                                                           | e                                          |
| รมายเลขเซ็ค<br>หมายเลขเซ็ค                    | โรงเรียน<br>สาขาผู้รับฝาก :<br>วันที่ :                                                                | Service Code : 011755)<br><br>ลำดับที่การสมัคร (Ref.1) :<br>เลขบัตรประชาชน (Ref.2) :<br>ชื่อ-สกุลนักเรียน (Ref.3) :<br>ชื่อธนาคาร/สาขา                                                        | e<br>จำนวนเงิน (บาท                        |
| รมาคารกรุงไทย<br>หมายเลขเซ็ค<br>Cheque No.    | โรงเรียน<br>สาขาผู้รับฝาก :<br>วันที่ :                                                                | Service Code : 011755)<br>Service Cod<br>สำดับที่การสมัคร (Ref.1) :<br>เลขบัตรประชาชน (Ref.2) :<br>ชื่อ-สกุลนักเรียน (Ref.3) :<br>ชื่อธนาคาร/สาขา                                             | e<br>จำนวนเงิน (บาท<br>Amount(Baht)        |
| หมายเลขเซ็ค<br>Cheque No.                     | โรงเรียน<br>สาขาผู้รับฝาก :<br>วันที่ :///<br>เช็ควันที่<br>Date                                       | Service Code         Service Code           สำคับที่การสมัคร (Ref.1) :            เลขบัตรประชาชน (Ref.2) :            ชื่อ-สกุลนักเรียน (Ref.3) :            ชื่อธนาคาร/สาขา                  | e<br>จำนวนเงิน (บาท<br>Amount(Baht)        |
| รมาคารกรุงไทย<br>หมายเลขเซ็ค<br>Cheque No.    | โรงเรียน<br>สาขาผู้รับฝาก :<br>วันที่ :                                                                | Service Code - 011755) Service Cod สำดับที่การสมัคร (Ref.1) : เลขบัตรประชาชน (Ref.2) : ชื่อ-สกุลนักเรียน (Ref.3) : ชื่อธนาคาร/สาขา สามร้อยบาทถ้วน                                             | e<br>ຈຳນວນເຈີນ (ບາກ<br>Amount(Baht)        |
| รมาคารกรุงไทย<br>หมายเลขเซ็ค<br>Cheque No.    | โรงเรียน<br>สาขาผู้รับฝาก :<br>วันที่ :                                                                | Service Code : 011755) Service Cod สำดับที่การสมัคร (Ref.1) : เลขบัตรประชาชน (Ref.2) : ชื่อ-สกุลนักเรียน (Ref.3) : ชื่อธนาคาร/สาขา ชื่อธนาคาร/สาขา มหัวหนังสือ / Please write amount in words | e<br>จำนวนเงิน (บาท<br>Amount(Baht)<br>300 |